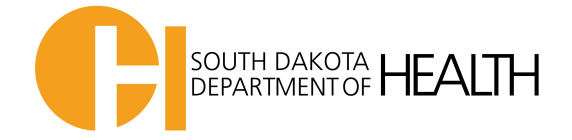

## Instructions for Creating a LogTag Profile

**Or** to Program Back-up LogTag

\*Log Tags that are labeled '**Refrigerator'** or '**Freezer'** are programmed and ready to use.

\*You only need to add a profile to a '**Back up'** Log Tag WHEN or IF you need to use it.

**Example:** You would add a refrigerator profile only if you need an additional Log Tag to transport vaccine **OR** you need to replace an old nonfunctioning **'Refrigerator'** log tag

- 1. Open Log Tag software
- 2. Select 'LogTag' and then 'Profiles'

| 1 LogTag Anagar 24 Build 4    |
|-------------------------------|
| In an Logrand Hop             |
|                               |
| Blemate. 5<br>potitiverompe 6 |
| Podía.                        |
|                               |
|                               |
|                               |
|                               |
|                               |
|                               |
|                               |
|                               |
|                               |
|                               |
|                               |
|                               |
|                               |
|                               |
|                               |
|                               |
|                               |
|                               |
|                               |
|                               |
|                               |
|                               |
|                               |
|                               |
|                               |

3. If box is empty, select 'New' (if profiles already loaded start at 13 below)

| file                                                            | Model <u>C</u> onfigure loggers                        |  |
|-----------------------------------------------------------------|--------------------------------------------------------|--|
| Delete                                                          | New                                                    |  |
| ofile file                                                      | Edit                                                   |  |
| Irofile file                                                    | Delete                                                 |  |
| Yofile file                                                     |                                                        |  |
| rofile file                                                     |                                                        |  |
| rofile file                                                     |                                                        |  |
| rofile file                                                     |                                                        |  |
| H:\Documents\My LogTag Data\Configuration Profiles\Profiles.ltp | nts\My LonTan Data\Configuration Profiles\Profiles.ltn |  |
| Paland from fil                                                 | Export selected                                        |  |

To add a Refrigerator Profile:

4. Add 'Refrigerator' to Profile Name and choose and set selections below

| Edit Profile                                                      |
|-------------------------------------------------------------------|
| Profile Name Refrigerator                                         |
| Model TRED/PTED                                                   |
| User ID                                                           |
| Push button start                                                 |
| T Engle pre-start logging                                         |
| C Record readings continuously, overwrite oldest when memory full |
| Reord readings so that:                                           |
| Readings recorded will span at 162 🕂 days                         |
| Number of readings to record 7,777                                |
| Record a reading every 30 🕂 Minutes 💌                             |
| Begin recording after a delay of 0 Hinutes                        |
|                                                                   |
| Trigher alarm when readings above/equal p                         |
|                                                                   |
| Violation readings (None)                                         |
|                                                                   |
|                                                                   |
| Arter 2 Accumulative Violation readings (None)                    |
|                                                                   |
|                                                                   |
| Configure requires a password                                     |
| Advanced >>                                                       |
| j Downiodu requires a passworu                                    |
| OK Cancel <u>H</u> elp                                            |

5. Select the 'Advanced' button

| Edit Profile                                                                        |
|-------------------------------------------------------------------------------------|
| Profile Name Refrigerator                                                           |
| Model TRED/PTED V                                                                   |
| User ID                                                                             |
| Push button start                                                                   |
| ✓ Enable pre-start logging                                                          |
| <ul> <li>Record readings continuously, overwrite oldest when memory full</li> </ul> |
| Record readings so that:                                                            |
| Readings recorded will span at 162 - days                                           |
| Number of readings to record 7,777                                                  |
| Record a reading every 30 🔆 Minutes 💌                                               |
| Begin recording after a delay of 0 📫 Minutes 💌                                      |
|                                                                                     |
| ✓ Trigger alarm when readings above/equa 8 ∘C                                       |
| After 2 Accumulative violation readings (None)                                      |
|                                                                                     |
| ▼ Trigger alarm when readings below/eque 2 . C                                      |
| After 2 Accumulative violation readings (None)                                      |
|                                                                                     |
|                                                                                     |
|                                                                                     |
| Configure reguires a password                                                       |
| Download requires a password Advanced >>                                            |
| OK Cancel <u>H</u> elp                                                              |
|                                                                                     |

6. Next select the following settings

| ſ          | Configure - Advanced Options                                                  |
|------------|-------------------------------------------------------------------------------|
|            | Clear and reset alarm when STOP/Clear button pressed                          |
| $\bigcirc$ | Alarm remains on even if readings return to non-violation range               |
|            | Pause alarm/statistics processing for 0 + readings when button pressed (None) |
|            | Temperature display Celsius 💌                                                 |
|            | Switch off display after 30 seconds (Power save)                              |
|            | ✓ Allow logging stop with STOP button                                         |
|            | Allow reset of logger with START button                                       |
|            | Show total summary days collected                                             |
|            | OK Cancel <u>H</u> elp                                                        |

7. Click '**OK'** to get back to the previous screen

| ( | Configure - Advanced Options                                                  |
|---|-------------------------------------------------------------------------------|
|   | Clear and reset alarm when STOP/Clear button pressed                          |
|   | Alarm remains on even if readings return to non-violation range               |
|   | Pause alarm/statistics processing for 0 - readings when button pressed (None) |
|   | Temperature display Celsius                                                   |
|   | Switch off display after 30 seconds (Power save)                              |
|   | Allow logging stop with STOP button                                           |
|   | Allow reset of logger with START button                                       |
|   | Show total summary days collected                                             |
|   | OK Cancel Help                                                                |

8. Click 'OK' again

| Profile Name<br>Model<br>User ID                                                                                                    | Refrigerator<br>TRED/PTED 💌                                                              |
|----------------------------------------------------------------------------------------------------|------------------------------------------------------------------------------------------|
| Push button s                                                                                                    | tart 💌                                                                                   |
| Enable pre     Record rea                                                                                                    | -start logging<br>dings continuously, overwrite oldest when memory full<br>dings on that |
| Readings n                                                                                                    | ecorded will sgan at 162 days<br>readings to record 7,777 -                              |
| Record a readi<br>Begin recordin                                                                                                    | ing every 30 ★ Minutes ▼<br>g after a <u>d</u> elay of 0 ★ Minutes ▼                     |
|                                                                                                    |                                                                                          |
| ✓ Trigger ala<br>▲fter 2                                                                                                    | arm when readings above/equal 8 . • • • • • • • • • • • • • • • • • •                    |
| Trigger ala                                                                                                    | arm when readings above/equit     8                                                      |
| ▼ Trigger alt       ▲fter       2       ▼ Trigger alt       ▲ After       2       ▼ Trigger alt       ▲ After       2       ■ Configure       ■ Download | Imm when readings above/eque [8 · · · · · · · · · · · · · · · · · ·                      |

10. Next to add a **Freezer** profile follow the above instructions starting at 4 and ensure that the profile fields are the same as below

| Edit Profile                                                                                 | Ĵ    |
|----------------------------------------------------------------------------------------------|------|
| Profile Name Freezeer                                                                        |      |
| Model TRED/PTED                                                                              |      |
| User ID                                                                                      |      |
| Push button start                                                                            |      |
| Enable pre-start logging     Record readings continuously, overwrite oldest when memory full |      |
| Record readings so that:                                                                     |      |
| Readings recorded will span at 162 days                                                      |      |
| Number of readings to record 7,777                                                           |      |
| Record a reading every 30 🔆 Minutes 💌                                                        |      |
| Begin recording after a delay of 0 📩 Minutes 💌                                               |      |
| Trigger alarm when readings above/equt -15 ± ∘C                                              |      |
| After 2 - Accumulative violation readings (None)                                             |      |
| Trigger alarm when readings below/equz -40                                                   |      |
| After 2 _ Accumulative violation readings (None)                                             |      |
|                                                                                              |      |
| Configure reguires a password                                                                |      |
| Download requires a password Advanced >>                                                     |      |
| OK Cancel Help                                                                               |      |
|                                                                                              |      |
|                                                                                              |      |
| onfigure - Advanced Options                                                                  | X    |
| Clear and reset alarm when STOP/Clear button pressed                                         |      |
|                                                                                              |      |
| I ✓ Alarm remains on even it readings return to non-violation range                          |      |
| Pause alarm/statistics processing for 0 readings when but pressed (None)                     | tton |
| Temperature display Celsius                                                                  |      |
| Switch off display after 30 seconds (Power save)                                             |      |
| ✓ Allow logging stop with STOP button                                                        |      |
| Allow reset of logger with START button                                                      |      |
| Show total summary days collected                                                            |      |
| OK Cancel Hole                                                                               |      |
|                                                                                              |      |
|                                                                                              |      |
| Configuration Profiles                                                                       | x    |
| Double-click on a profile to configure loggers with the profile settings                     |      |

| Name               | Model                                | <u>C</u> onfigure loggers |
|--------------------|--------------------------------------|---------------------------|
| Freezer            | TRED/PTED                            |                           |
| Refrigerator       | TRED/PTED                            | New                       |
|                    |                                      | Edit                      |
|                    |                                      | Delete                    |
|                    |                                      |                           |
|                    |                                      |                           |
|                    |                                      |                           |
|                    |                                      |                           |
|                    |                                      |                           |
| rofile file        |                                      |                           |
| H:\Documents\My Lo | ogTag Data\Configuration Profiles\Pr | ofiles.ltp                |
| Tennert   E        | woort colected                       | Reland from file          |

- 11. Next download and reconfigure your LogTag unit as normal and leave it in the docking station
- 12. When the download and reconfiguration is complete, close the data window (the window that opens with the downloaded data) and press the F7 key.
- 13. Highlight the configuration profile appropriate for the LogTag unit you are working with (see arrow below)

| Institution     Institution       Refrigerator     TRED/PTED       Freezer     TRED/PTED       Edit       Edit                                                                                                    | Name            | Madal                                 | Configure logge |
|----------------------------------------------------------------------------------------------------|-----------------|---------------------------------------|-----------------|
| Remindention     Remove of the control of the control o | inanie          |                                       |                 |
| New       Edit       Delete                                                                                                    | Freezer         | TRED/PTED                             |                 |
| New       Edit       Delete                                                                                                    |                 |                                       |                 |
| Edit Delete                                                                                                    | -               |                                       | New             |
| Delete                                                                                                    |                 |                                       | -               |
| Delete                                                                                                    |                 |                                       | Edit            |
|                                                                                                    |                 |                                       | Delete          |
|                                                                                                    |                 |                                       | Delete          |
|                                                                                                    |                 |                                       |                 |
|                                                                                                    |                 |                                       |                 |
|                                                                                                    |                 |                                       |                 |
|                                                                                                    |                 |                                       |                 |
|                                                                                                    |                 |                                       |                 |
|                                                                                                    |                 |                                       |                 |
|                                                                                                    |                 |                                       |                 |
|                                                                                                    |                 |                                       |                 |
|                                                                                                    | -               |                                       | Drafilas lite   |
| II =                                                                                                    | H:\Documents\My | LogTag Data \Configuration Profiles \ | Profiles.ltp    |
| -<br>H:\Documents\My LogTag Data\Configuration Profiles\Profiles.ltp                                                                                                    |                 |                                       |                 |

14. Next press the configure loggers button then save and exit

| Name                    | Model                              | <u>C</u> onfigure loggers |
|-------------------------|------------------------------------|---------------------------|
| Refrigerator<br>Freezer | TRED/PTED                          |                           |
| Continual               | TRED/PTED                          | New                       |
|                         |                                    |                           |
|                         |                                    | Edit                      |
|                         |                                    | Delete                    |
|                         |                                    |                           |
|                         |                                    |                           |
|                         |                                    |                           |
|                         |                                    |                           |
|                         |                                    |                           |
| rofile file             |                                    |                           |
| H:\Documents\My L       | ogTag Data\Configuration Profiles\ | Profiles.ltp              |
|                         |                                    |                           |

\*This will program your LogTag with the updated profile. Once it is indicated that the LogTag is ready to start/be started you can press the close button (see arrows below)

| Action List                                                                                | Configuration setting | gs have been uploaded to Lo | gTag(s) below.    |        |
|--------------------------------------------------------------------------------------------|-----------------------|-----------------------------|-------------------|--------|
| <ul> <li>1. Locate and identify<br/>LogTag(s)</li> <li>2. Prepare LogTag(s) for</li> </ul> | The LogTag            | g(s) below are now rea      | dy to start/be st | arted. |
| next use                                                                                   | Location              | Interface Model             | LogTag ID         |        |
|                                                                                            | <b>√ €</b> USB        | LTI,USB                     | 1060000614        |        |
|                                                                                            |                       |                             |                   |        |
|                                                                                            |                       | 100%                        |                   | Again  |
|                                                                                            |                       |                             |                   |        |
|                                                                                            | < B:                  | ack Next >                  | Close             | Help   |

The LogTag is now ready to be started. Repeat the process with your remaining LogTag units starting with Step 13.

Revised 10/30/2019